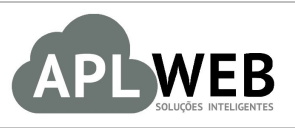

# PROCEDIMENTO OPERACIONAL PADRÃO - POP

| APLWEB SOLUÇÕES | INTELIGENTES                                      | Versão do Documento Nº | 1.0        |  |  |  |
|-----------------|---------------------------------------------------|------------------------|------------|--|--|--|
| SISTEMA APLWEB  | ESTOQUE/EXPEDIÇÂO/ALMOXARIFADO/LO1AS              | Data da Revisão        | 12/11/2015 |  |  |  |
| MÓDULO/MENU PRO | DUTOS/SERVIÇOS                                    | Data de Publicação 12/ |            |  |  |  |
| Procedimento    | Fazer um inventário de um Estoque, Filial ou Loja |                        |            |  |  |  |
| Gestor          |                                                   |                        |            |  |  |  |

## 1. Descrição

Este Procedimento Operacional Padrão define as etapas necessárias para o processo de inventário em um estoque, filial ou loja no APLWeb.

## 2. Responsáveis:

Relacionar abaixo as pessoas que detém papel primário no POP, dentro da ordem em que a atividade é executada, preferencialmente incluir dados de contato como e-mail e telefone.

## a. LISTA DE CONTATOS:

| Nº | Nome        | Telefone | e-mail |
|----|-------------|----------|--------|
| 1  | Titular:    |          |        |
| L  | Substituto: |          |        |
| 2  | Titular:    |          |        |
| 2  | Substituto: |          |        |

## 3. Requisitos:

É necessário está conectado com um usuário e senha que tenha permissão para acessar as opções abaixo descritas. Para iniciar um inventário é necessário ter cadastrado os Estoques/Filiais/Lojas e as localizações do estoque. Caso seu estoque não seja mapeado crie pelo menos uma localização padrão e inicie. Aconselhamos o endereçamento do seu estoque principalmente quando se tratar de muitos itens, pois isso facilita o processo de conferência e fechamento do inventário. Divida por seções de contagem para diminuir também o trabalho de conferência.

## 4. Atividades:

Abaixo estão os passos necessários para se fazer um inventário em um estoque ou loja no APLWeb. Será mostrado as duas interfaces para execução de inventário, a do coletor de dados ou dispositivo móbile e pela interface projetada para Desktops, notebooks e netbooks usando leitores ópticos simples.

**Passo 1.** No Dashboard do inventário, é possível visualizar os últimos inventários feitos o total de inventários feitos por *Estoque/Filial/Loja*.

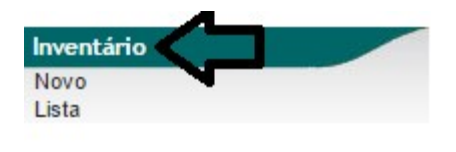

## Área de inventários

| Procurar                             |        |                 | 10 Ultimos | Ref.              | Descrição                                 | Estoque/Filial/Loja | Estado     |
|--------------------------------------|--------|-----------------|------------|-------------------|-------------------------------------------|---------------------|------------|
| Ref.:                                |        | Procurar        | 03/11/2015 | 🗎 INV201511030128 | IVENTARIO TESTE DO PROCESSO               | 🖉 Estoque Geral     | V Fechado  |
| Outro:                               |        | T OCUT UI       | 20/10/2015 | A INV201510200127 | inventario de estoque MAC (2x) tipo geral | S MAC               | V Fechado  |
|                                      |        |                 | 20/10/2015 | MV201510200126    | inventario de estoque MAC (2x)            | See MAC             | V Fechado  |
| Estoques/Filiais/Lojas               | Estado | Tot.Inventários | 19/10/2015 | A INV201510190125 | teste inventario maciano 2                | MAC 2               | V Fechado  |
| 🗳 FACÇÃO 01                          | Aberto | 0               | 19/10/2015 | MV201510190124    | teste inventario maciano                  | See MAC             | V Fechado  |
| Estoque 001                          | Aberto | 0               | 18/05/2015 | MV201505180123    | ALIMENTACAO P VENDA                       | SALMOXARIFADO       | 🕕 Validado |
| Estoque ou i                         | Abarta | °               | 21/01/2015 | MV201501210122    | TESTE DE PRODUTO                          | GARANTIA MATRIZ     | V Fechado  |
| Sec. 19                              | Aberto | 0               | 30/12/2014 | MV201412300121    | INVENTARIO TESTE                          | STOQ TESTE          | V Fechado  |
|                                      | Aberto | 2               | 08/12/2014 | HINV201412080116  | TESTE NOVO CATEGORIA                      | Second VIRTUAL      | V Fechado  |
| COSA VINTORE                         | Aborto | -               | 27/10/2014 | A INV201410270115 | TESTE NOVO                                | GARANTIA MATRIZ     | V Fechado  |
| STOQUE TESTE01                       | Aberto | 21              |            |                   |                                           |                     |            |
| ESTOQUE ACABADO                      | Aberto | 1               |            |                   |                                           |                     |            |
| See LDM                              | Aberto | 5               |            |                   |                                           |                     |            |
| CLINICA DOS CAPACETES -<br>FILIAL 03 | Aberto | 6               |            |                   |                                           |                     |            |
| CLINICA DOS CAPACETES -<br>FILIAL 02 | Aberto | 32              |            |                   |                                           |                     |            |
|                                      | Aberto | 1               |            |                   |                                           |                     |            |
| STICINA OFICINA                      | Aberto | 1               |            |                   |                                           |                     |            |
|                                      | Aberto | 1               |            |                   |                                           |                     |            |
| SARMAZEM TESTE                       | Aberto | 1               |            |                   |                                           |                     |            |
| MATERIA PRIMA                        | Aberto | 0               |            |                   |                                           |                     |            |
| CLINICA DOS CAPACETES -<br>MATRIZ    | Aberto | 17              |            |                   |                                           |                     |            |

**Passo 2.** Para criar um novo inventário clique na opção *Novo* do grupo *Inventário* no menu do topo *Produtos/Serviços*.

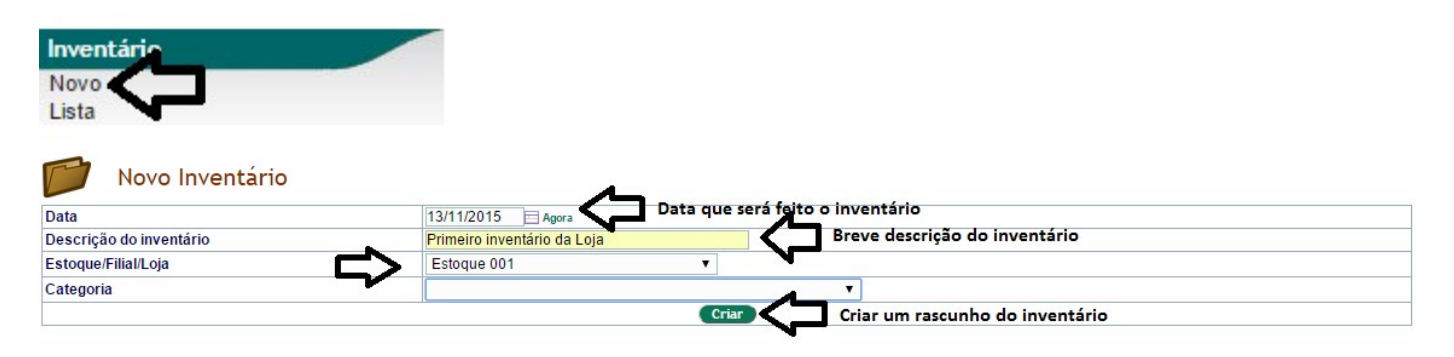

#### **Detalhamento dos campos**

Data: Data que será feito o inventário.
Descrição do inventário: Uma breve descrição do inventário.
Estoque/Filial/Loja: Lista de lojas e estoques cadastradas.
Categoria: Apenas se for fazer inventário de uma única categoria.

**Passo 3.** Depois de clicar no botão *Criar*, você verá a ficha do inventário. É necessário confirmar o inventário para mudar a situação de *Rascunho* para *Validado*, confirme antes de iniciar o inventário.

| La Inventários Ficha do Inventário Occume                                                   | tos Movim        | nento do inventário                                               |  |  |  |  |  |
|---------------------------------------------------------------------------------------------|------------------|-------------------------------------------------------------------|--|--|--|--|--|
| Ref.                                                                                        | (PROV1           | (PROV129)                                                         |  |  |  |  |  |
| Descrição do inventário                                                                     | Primeiro         | niventário da Loja                                                |  |  |  |  |  |
| Data                                                                                        | 13 Nove          | embro 2015                                                        |  |  |  |  |  |
| Estoque/Filial/Loja                                                                         | 36 - Estoque 001 |                                                                   |  |  |  |  |  |
| Situação Cadastral                                                                          | Rase             |                                                                   |  |  |  |  |  |
| Dados estatísticos do inventário                                                            |                  | <b>₩</b>                                                          |  |  |  |  |  |
| Horario inicial e final do inventário                                                       |                  |                                                                   |  |  |  |  |  |
| Tempo total do inventário                                                                   | 0 hs             | 0 min                                                             |  |  |  |  |  |
| Total de usuários coletando no inventário                                                   | 0                | 0 seg (tempo médio por usuário)                                   |  |  |  |  |  |
| Total de cód. barras coletados no inventário                                                | 0                | 0 média por usuário                                               |  |  |  |  |  |
| Total de localizações auditadas no inventário                                               | 0                | 0 usuários auditores                                              |  |  |  |  |  |
| Total de localizações do estoque                                                            | 0                | 0 Localizações contadas, falta contar: 0 (100,00 % concluido)     |  |  |  |  |  |
| Total de itens do estoque anterior 43 0 itens contados, falta contar: 43 (0,00 % concluido) |                  |                                                                   |  |  |  |  |  |
| Categorias                                                                                  |                  | Confirma a criação do inventário Confirma Modificar Eliminar      |  |  |  |  |  |
| Produto 🖘 Descrição 🗪                                                                       |                  | Est. Ant. 🖡 Inventário 🖡 Diferença 🖡 Valor Unit. 🖡 Valor Tot.Dif. |  |  |  |  |  |
| Total 0                                                                                     |                  | 0.00 0.00 0.00 0,00 0,00                                          |  |  |  |  |  |

Após confirmar o inventário ele ficará como Validado.

| El Inventários Ficha do Inventário Documer                                                  | tos Movin  | nento do inventário Inventário                                |              |                |                  |               |       |          |
|---------------------------------------------------------------------------------------------|------------|---------------------------------------------------------------|--------------|----------------|------------------|---------------|-------|----------|
| Ref.                                                                                        | INV201     | 511130129                                                     |              |                |                  |               |       |          |
| Descrição do inventário                                                                     | Primeiro   | inventário da Loja                                            |              |                |                  |               |       |          |
| Data                                                                                        | 13 Nove    | mbro 2015                                                     |              |                |                  |               |       |          |
| Estoque/Filial/Loja                                                                         | 36 - Est   | oque 001                                                      |              |                |                  |               |       |          |
| Situação Cadastral                                                                          | 🕕 Valio    | lado                                                          |              |                |                  |               |       |          |
| Dados estatísticos do inventário                                                            |            |                                                               |              |                |                  |               |       |          |
| Horario inicial e final do inventário                                                       |            |                                                               |              |                |                  |               |       |          |
| Tempo total do inventário                                                                   | 0 hs       | 0 min                                                         |              |                |                  |               |       |          |
| Total de usuários coletando no inventário                                                   | 0          | 0 seg (tempo médio por usuário                                | )            |                |                  |               |       |          |
| Total de cód. barras coletados no inventário                                                | 0          | 0 média por usuário                                           |              |                |                  |               |       |          |
| Total de localizações auditadas no inventário 0                                             |            | 0 usuários auditores                                          |              |                |                  |               |       |          |
| Total de localizações do estoque 0 0 Loc                                                    |            | 0 Localizações contadas, falta contar: 0 (100,00 % concluido) |              |                |                  |               |       |          |
| Total de itens do estoque anterior 43 0 itens contados, falta contar: 43 (0,00 % concluido) |            |                                                               |              |                |                  |               |       |          |
| Inventário p<br>Categorias                                                                  | ela interf | ace do coletor                                                | etor Produto | s não Contados | Classificar 'Fec | nado' F       | echar | Eliminar |
| Produto 🖘 Descrição 🖡                                                                       |            |                                                               | Est. Ant.    | Inventário 🖍   | Diferença 🖍      | Valor Unit. 🗪 | Valor | Tot.Dif. |
| l otal 0                                                                                    |            |                                                               | 0.00         | 0.00           | 0.00             |               | 0,00  | 0,00     |

**Passo 4.** Nesse passo você verá como fazer o seu inventário utilizando a interface para dispositivos móbile como um coletor de dados, celular e outros dispositivos com leitor de código de barras. Nela as dimensões da página foram projetadas para telas pequenas entre 4 e 5 polegadas.

| Cod. Barra              | Qtde.      |     |
|-------------------------|------------|-----|
| CAP AUTOMATIC JUMP      |            |     |
|                         |            |     |
| 9008812700360           | 1          |     |
| CAP NORISK FF 391 NET ( | GLOSS      |     |
| 9008855801260           | 1          |     |
| CAPACETE TEXX BRAVO A   | SSERT VERM | ELH |
| 000002726961            | 1          |     |

## **Detalhamento dos campos**

Loc: Campo para a localização ou seção de contagem do inventário.

**Cód:** Código de barras do produto ou a referência.

**Pedir qtde:** Informa que deverá pedir quantidade a cada peça coletada. Para coletar um a um deixe desmarcado.

**Consultar:** Marque para consultar se um código já foi coletado.

**Cod.Barra:** Ultimo código de barras lido com a descrição do produto logo abaixo.

**Qtde.:** Quantidade informada ao coletar o código de barras.

Botão OK: Apenas para caso de digitação manual, confirmar o item lido.

**Botão Conferido:** Clicar quando concluir a coleta dos itens de uma seção de contagem do inventário. **Botão Voltar:** Volta para a tela de seleção do inventário da interface de coletores.

| Info        | rme o Inventá    | rio |
|-------------|------------------|-----|
| Primeiro in | ventário da Loja | ۲   |
|             | OK               |     |

Botão Excluir: Exclui um ou mais itens.

<u>OBS</u>: O primeiro item em negrito da lista exibida é o ultimo que foi coletado para facilitar a visualização do ultimo coletado quando for muitos itens.

**Passo 5.** Confirmar o fechamento da contagem da seção. Para isso clique no botão *Conferido*. Enquanto você está coletando uma seção ela fica em aberto com os itens coletados como rascunho. Depois que você clica no botão, todos passam o *status* para *Conferido*. É necessário uma confirmação para a mudança de *status* ocorrer e informar ao APLWeb que aquela seção de contagem está *Fechada* com isso não é mais permitido coletar produtos para a mesma.

| Conferência de inv                                     | /entário    |          |
|--------------------------------------------------------|-------------|----------|
| Conferência do<br>item do inventário<br>selectionado ? | Sim 🔻 C     | onfirmar |
| Loc: Cód.                                              |             |          |
| Pedir qtde ?                                           | Consu       | ltar ?   |
| Cod. Barra                                             | Qtde.       |          |
| CAP AUTOMATIC JUMP                                     |             |          |
| 9008812700360                                          | 1           |          |
| CAP NORISK FF 391 NET G                                | LOSS        |          |
| 9008855801260                                          | 1           |          |
| CAPACETE TEXX BRAVO A                                  | SSERT VER   | MELH     |
| 0000002726961                                          | 1           |          |
| Total:                                                 | 3<br>Voltar |          |
| Conferido                                              | Excluir     |          |

Após conferir não permite mais coletar para evitar erros de contagem.

| Loc: S000 | )1 C      | ód.:    |        |
|-----------|-----------|---------|--------|
| 🗆 Pedi    | r qtde ?  | Consu   | ltar ? |
| Cod.      | Barra     | Qtde.   |        |
|           |           |         |        |
|           | OK        | Voltar  |        |
|           | Conferido | Excluir |        |

<u>OBS</u>: O processo de inventário é totalmente on-line e o APLWeb faz criticas do produto que facilitam o fechamento, pois todas as informações já estão sendo validadas a cada peça coletada evitando assim relatórios de críticas para ser analisados ou corrigidos só após o fechamento.

**Passo 6.** Nesse passo mostraremos como coletar os produtos usando a interface para computador Desktop, netbooks ou notebooks usando leitores ópticos simples. Com uma aparência um pouco diferente pois foi projetada para computadores de mesa, mais com a mesma funcionalidade e críticas da interface móbile. Na ficha do inventário clique na guia *Inventário*.

|                         | oc uniencos movimento do inve |                                                                                                    |              |       |    |                                |  |  |
|-------------------------|-------------------------------|----------------------------------------------------------------------------------------------------|--------------|-------|----|--------------------------------|--|--|
| Ref.                    | INV201511130129               | INV201511130129                                                                                                    |              |       |    |                                |  |  |
| Descrição do inventário | Primeiro inventário           | da Loja                                                                                                    |              |       |    |                                |  |  |
| Data                    | 13 Novembro 2015              |                                                                                                    |              |       |    |                                |  |  |
| Estoque/Filial/Loja     | 36 - Estoque 001              |                                                                                                    |              |       |    |                                |  |  |
| Situação Cadastral      | 🕕 Validado                    |                                                                                                    |              |       |    |                                |  |  |
|                         | Localização: S0002            | Cód.: Cód.: | ódigo de bar | ras ? | -< | Código de barras ou referência |  |  |
|                         | Cod. Barra                    | Produto                                                                                                    | Qtde.        | Del   |    |                                |  |  |
|                         | 7898464172509                 | CAP MOTARD STREET                                                                                                    | 1.00         | 1     |    |                                |  |  |
|                         | 7898464172509                 | CAP MOTARD STREET                                                                                                    | 1.00         | 1     |    |                                |  |  |
|                         | 7898911525483                 | CAP LS2 FF393 MONO GLOS                                                                                                    | 1.00         | 1     |    |                                |  |  |
|                         | 7898911525483                 | CAP LS2 FF393 MONO GLOS                                                                                                    | 1.00         | 1     |    |                                |  |  |
|                         | 7899878907654                 | CHEF GOUMERT KIT 1 APRENDENDO A COZINHAR                                                                                                    | 1.00         | 1     |    |                                |  |  |
|                         |                               | Total: 5<br>OK Conferido Excluir                                                                                                    |              |       |    |                                |  |  |

### **Detalhamento dos campos**

Localização: Campo para a localização ou seção de contagem do inventário.

Cód: Código de barras do produto ou a referência.

**Pedir quantidade ao ler o código de barras:** Informa que deverá pedir quantidade a cada peça coletada. Para coletar um a um deixe desmarcado.

**Consultar código de barras:** Marque para consultar se um código já foi coletado.

**Cod.Barra:** Ultimo código de barras lido com a descrição do produto logo abaixo.

**Produto:** Descrição do produto.

**Qtde.:** Quantidade informada ao coletar o código de barras.

Del: Exclui o item da contagem.

Botão OK: Apenas para caso de digitação manual, confirmar o item lido.

**Botão Conferido:** Clicar quando concluir a coleta dos itens de uma seção de contagem do inventário. **Botão Excluir:** Exclui um ou mais itens.

Assim como a interface do coletor, também é necessário clicar no Conferido, para que a seção de contagem seja encerrada. E ele pede também uma confirmação.

| × |
|---|
|   |
|   |
|   |
|   |

<u>OBS</u>: Assim como a interface móbile o processo de inventário também é totalmente on-line e o APLWeb faz criticas do produto que facilitam o fechamento, pois todas as informações já estão sendo validadas a cada peça coletada evitando assim relatórios de críticas para ser analisados ou corrigidos só após o fechamento.

POP Nº:1511.0009Título:Fazer um inventário de um Estoque, Filial ou LojaVersão:1.0

Além de criticar também como a interface do coletor se já foi Conferido.

| Hinventários Ficha do Inventário Documentos | Alexandre and Alexandre and Alexandre an |
|---------------------------------------------|----------------------------------------------------------------------------------------------------|
| ( <del>-</del> -                            |                                                                                                    |
| Ref.                                        | INV201511130129                                                                                                    |
| Descrição do inventário                     | Primeiro inventário da Loja                                                                                                    |
| Data                                        | 13 Novembro 2015                                                                                                    |
| Estoque/Filial/Loja                         | 36 - Estoque 001                                                                                                    |
| Situação Cadastral                          | 🕼 Validado                                                                                                    |
|                                             |                                                                                                    |

| ocalização: S0002<br>Pedir quantidade ao | ler código de barras ? | Cód.: Consultar código de barras ? |  |  |  |  |
|------------------------------------------|------------------------|------------------------------------|--|--|--|--|
| Cod. Barra                               | Produto                | Qtde. Del                          |  |  |  |  |

**Passo 7.** A medida que o inventário vai sendo executado, as peças vão sendo coletadas, o APLWeb vai sumarizando os produtos já coletados e mostrando essa consulta na ficha do inventário com várias outras informações como média de tempo de coleta, tempo total e outras.

| D-4                                                                                                    |                                                                                                    | 1010/00/01/00/00                                                                                      |                                                                                        |                                                                            |                                                                                        |                                                                                |                                                                       |                                                                                                    |
|----------------------------------------------------------------------------------------------------|----------------------------------------------------------------------------------------------------|----------------------------------------------------------------------------------------------------|----------------------------------------------------------------------------------------|----------------------------------------------------------------------------|----------------------------------------------------------------------------------------|--------------------------------------------------------------------------------|-----------------------------------------------------------------------|----------------------------------------------------------------------------------------------------|
| Reī.                                                                                                    | · · · · · · · · · · · · · · · · · · ·                                                                                           | INV201511130129                                                                                       |                                                                                        |                                                                            |                                                                                        |                                                                                |                                                                       |                                                                                                    |
| Descrição do inventario                                                                                       | )                                                                                                    | Primeiro inventario da Loja                                                                           |                                                                                        |                                                                            |                                                                                        |                                                                                |                                                                       |                                                                                                    |
| Data                                                                                                    |                                                                                                    | 13 Novembro 2015                                                                                      |                                                                                        |                                                                            |                                                                                        |                                                                                |                                                                       |                                                                                                    |
| Estoque/Filial/Loja                                                                                           |                                                                                                    | 36 - Estoque 001                                                                                      |                                                                                        |                                                                            |                                                                                        |                                                                                |                                                                       |                                                                                                    |
| Situação Cadastral                                                                                            |                                                                                                    | 😈 Validado                                                                                            |                                                                                        |                                                                            |                                                                                        |                                                                                |                                                                       |                                                                                                    |
| Dados estatísticos do                                                                                         | inventário                                                                                                    |                                                                                                    |                                                                                        |                                                                            |                                                                                        |                                                                                |                                                                       |                                                                                                    |
| Horario inicial e final do                                                                                    | inventário                                                                                                    | 13/11/2015 23:22                                                                                      | 14/11/2015 08:39                                                                       |                                                                            |                                                                                        |                                                                                |                                                                       |                                                                                                    |
| Tempo total do inventá                                                                                        | rio                                                                                                    | 9 hs                                                                                                  | 557 min                                                                                |                                                                            |                                                                                        |                                                                                |                                                                       |                                                                                                    |
| Total de usuários coleta                                                                                      | ando no inventário                                                                                                    | 1                                                                                                    | 4179 seg (tempo médio por us                                                           | uário)                                                                     |                                                                                        |                                                                                |                                                                       |                                                                                                    |
| Total de cód. barras co                                                                                       | letados no inventário                                                                                                    | 8                                                                                                    | 8 média por usuário                                                                    |                                                                            |                                                                                        |                                                                                |                                                                       |                                                                                                    |
| Total de localizações a                                                                                       | uditadas no inventário                                                                                                    | 0                                                                                                    | 0 usuários auditores                                                                   |                                                                            |                                                                                        |                                                                                |                                                                       |                                                                                                    |
| Total de localizações d                                                                                       | o estoque                                                                                                    | 2                                                                                                    | 2 Localizações contadas, falta                                                         | contar: 0 (100,00 % o                                                      | concluido)                                                                             |                                                                                |                                                                       |                                                                                                    |
| Total de itens do estoqu                                                                                      | ue anterior                                                                                                    | 43                                                                                                    | 6 itens contados, falta contar: 3                                                      | 7 (13,95 % concluid                                                        | 0)                                                                                     |                                                                                |                                                                       |                                                                                                    |
|                                                                                                    |                                                                                                    |                                                                                                    | Coletor Produtos                                                                       | não Contados                                                               | Classificar 'Fech                                                                      | aado' F                                                                        | echar                                                                 | Elimina                                                                                               |
| Categorias                                                                                                    |                                                                                                    | ▼                                                                                                    | Coletor Produtos                                                                       | não Contados                                                               | Classificar 'Fech                                                                      | nado' F                                                                        | echar                                                                 | Elimina                                                                                               |
| Categorias<br>Produto マユ                                                                                      | Descrição 🕶                                                                                                    | •                                                                                                    | Coletor Produtos                                                                       | não Contados                                                               | Classificar 'Fech<br>Diferença 🕶                                                       | valor Unit. 🕶                                                                  | echar<br>Valor                                                        | Elimina<br>Tot.Dif.                                                                                   |
| Categorias<br>Produto 💌                                                                                       | Descrição 🕶                                                                                                    | •                                                                                                    | Coletor Produtos<br>Est. Ant. 🕶                                                        | não Contados                                                               | Classificar 'Fech<br>Diferença                                                         | Nado' F<br>Valor Unit.                                                         | echar<br>Valor                                                        | Tot.Dif.                                                                                              |
| Categorias<br>Produto ♥△<br>PRO0001                                                                           | Descrição 🕶<br>CHEF GOUMERT K                                                                                                   | ▼<br>IT 1 APRENDENDO A COZINHAR                                                                       | Coletor Produtos                                                                       | não Contados                                                               | Classificar 'Fech<br>Diferença 🕶                                                       | valor Unit. 🖡<br>7,50                                                          | echar<br>Valor<br>7,50                                                | Tot.Dif.                                                                                              |
| Categorias<br>Produto ♥△<br>PRO0001<br>9008855801260                                                          | Descrição 🛹<br>CHEF GOUMERT K<br>CAP NORISK FF 39                                                                               | T<br>1 APRENDENDO A COZINHAR<br>1 NET GLOSS                                                           | Coletor Produtos<br>Est. Ant.<br>0.00<br>0.00                                          | não Contados                                                               | Classificar 'Fech<br>Diferença 🕶<br>T.00<br>1.00                                       | valor Unit                                                                     | echar<br>Valor<br>7,50<br>1,40                                        | <b>Elimin</b><br><b>Tot.Dif.</b>                                                                      |
| Categorias<br>Produto ♥△<br>PRO0001<br>P008855801260<br>2420000600458                                         | Descrição 🛹<br>CHEF GOUMERT K<br>CAP NORISK FF 39<br>CAP LS2 FF393 MO                                                           | T<br>1 APRENDENDO A COZINHAR<br>1 NET GLOSS<br>NO GLOS                                                | Coletor Produtos<br>Est. Ant.<br>0.00<br>0.00<br>0.00<br>0.00                          | não Contados                                                               | Classificar 'Fech<br>Diferença 🖍<br>T.00<br>1.00<br>2.00                               | Nado' F<br>Valor Unit. A<br>7,50<br>1,40<br>89,00                              | echar<br>Valor<br>7,50<br>1,40<br>178,00                              | <b>Elimina</b><br><b>Tot.Dif.</b><br><b>X</b><br>7,50<br>1,40<br>178,00                               |
| Categorias<br>Produto ▼→<br>PRO0001<br>9008855801260<br>420000600458<br>42000001000U                          | Descrição 🛹<br>CHEF GOUMERT K<br>CAP NORISK FF 39<br>CAP LS2 FF393 MO<br>CAP AUTOMATIC JI                                       | T 1 APRENDENDO A COZINHAR<br>1 NET GLOSS<br>NO GLOS<br>JMP                                            | Coletor Produtos<br>Est. Ant. ✓▲<br>✓<br>0.00<br>0.00<br>0.00<br>0.00                  | não Contados                                                               | Classificar 'Fech<br>Diferença 🖍<br>1.00<br>1.00<br>2.00<br>1.00                       | Nado' F<br>Valor Unit. A<br>7,50<br>1,40<br>89,00<br>80,00                     | echar<br>Valor<br>7,50<br>1,40<br>178,00<br>80,00                     | <b>Tot.Dif.</b>                                                                                       |
| Categorias Produto ♥→ PRO0001 PRO0001 9008855801260 4200000600458 42000001000U 2726961                        | Descrição 🖍<br>CHEF GOUMERT K<br>CAP NORISK FF 39<br>CAP LS2 FF393 MO<br>CAP AUTOMATIC JI<br>CAPACETE TEXX B                    | ▼<br>IT 1 APRENDENDO A COZINHAR<br>1 NET GLOSS<br>NO GLOS<br>JMP<br>RAVO ASSERT VERMELHO XL-61        | Coletor Produtos<br>Est. Ant. ✓▲<br>✓<br>0.00<br>0.00<br>0.00<br>0.00<br>-6.00         | não Contados<br>Inventário ♥▲<br>▼<br>1.00<br>1.00<br>2.00<br>1.00<br>1.00 | Classificar 'Fech<br>Diferença **<br>                                                  | Nado' F<br>Valor Unit. A<br>7,50<br>1,40<br>89,00<br>80,00<br>268,80           | echar<br>Valor<br>7,50<br>1,40<br>178,00<br>80,00<br>268,80           | <b>Elimin</b><br><b>Tot.Dif.</b><br><b>X</b><br>7,50<br>1,40<br>178,00<br>80,00<br>1.881,60           |
| Categorias<br>Produto ♥ユ<br>PR00001<br>PR0000100<br>4200000600458<br>42000001000U<br>2726961<br>0014000300956 | Descrição 🖍<br>CHEF GOUMERT K<br>CAP NORISK FF 39<br>CAP LS2 FF393 MO<br>CAP AUTOMATIC JI<br>CAPACETE TEXX B<br>CAP MOTARD STRI | ▼<br>IT 1 APRENDENDO A COZINHAR<br>1 NET GLOSS<br>NO GLOS<br>JMP<br>RAVO ASSERT VERMELHO XL-61<br>EET | Coletor Produtos<br>Est. Ant. ✓▲<br>✓<br>0.00<br>0.00<br>0.00<br>0.00<br>-6.00<br>0.00 | não Contados<br>Inventário ♥▲<br>▼<br>1.00<br>1.00<br>2.00<br>1.00<br>2.00 | Classificar 'Fech<br>Diferença ♥▲<br>♥<br>1.00<br>1.00<br>2.00<br>1.00<br>7.00<br>2.00 | Aado' F<br>Valor Unit. A<br>7,50<br>1,40<br>89,00<br>80,00<br>268,80<br>138,00 | echar<br>Valor<br>7,50<br>1,40<br>178,00<br>80,00<br>268,80<br>276,00 | <b>Elimin</b><br><b>Tot.Dif.</b><br><b>X</b><br>7,50<br>1,40<br>178,00<br>80,00<br>1.881,60<br>276,00 |

**Passo 8.** Caso haja necessidade de algum tipo de ajuste manual ou ainda auditar uma localização já conferida você pode acessar a guia Movimento do Inventário, onde irá visualizar todos os lançamentos do inventário. Para auditar uma localização ou seção de contagem basta informar

| Ref.                                                                                                    |                                              | INV2                                                                      | 01511130129                                                                                       |                                                                                                    |            |          |              |                                                                                                 |                                               |
|----------------------------------------------------------------------------------------------------|----------------------------------------------|---------------------------------------------------------------------------|---------------------------------------------------------------------------------------------------|----------------------------------------------------------------------------------------------------|------------|----------|--------------|-------------------------------------------------------------------------------------------------|-----------------------------------------------|
| Descrição do inventário                                                                                                    |                                              | Prime                                                                     | eiro inventário da Loja                                                                           |                                                                                                    |            |          |              |                                                                                                 |                                               |
| Data                                                                                                    |                                              | 13 No                                                                     | ovembro 2015                                                                                      |                                                                                                    |            |          |              | Excluir os ite                                                                                  | ns de uma                                     |
| Estoque/Filial/Loja                                                                                                    |                                              | 36 - E                                                                    | Estoque 001                                                                                       |                                                                                                    |            |          |              | localização ir                                                                                  | nteira                                        |
| Situação Cadastral                                                                                                    |                                              | 🕕 Va                                                                      | alidado                                                                                           | do                                                                                                    |            |          |              |                                                                                                 |                                               |
|                                                                                                    |                                              |                                                                           |                                                                                                   | Clic                                                                                                    | ue para au | uditar   | Auditar Loca | lização Excluir                                                                                 | Localização                                   |
| Lista de detalh                                                                                                    | e do inve                                    | entário<br>ocalização 🕶                                                   | . Cód. Barra ▼▲                                                                                   | Produto 💌                                                                                                    | Otde. 💌    | Autor    | Auditor      | Estado 💌                                                                                        | Audit.                                        |
| Lista de detalh<br>Data 🖡                                                                                                    | e do inve                                    | entário<br>ocalização 🗪<br>0002                                           | Cód. Barra 🖡                                                                                      | Produto 🕶                                                                                                    | Qtde. 💌    | Autor    | Auditor 💌    | Estado 💌                                                                                        | Audit.                                        |
| Lista de detalh<br>Data 🖘 🔲 A 🔄<br>14/11/2015 08:39                                                                                                    | e do inve<br>L                               | entário<br>ocalização 🗪<br>0002 🔹                                         | Cód. Barra 🖍                                                                                      | Produto 🖡                                                                                                    | Qtde. 💌    | Autor 🖡  | Auditor 🗸    | Estado 🔺                                                                                        | Audit. ▼▲                                     |
| Lista de detalh<br>Data 🖘 📄 A 🔤<br>14/11/2015 08:39<br>14/11/2015 08:39                                                                                                    | e do inve<br>L<br>so<br>so                   | entário<br>ocalização 🖍<br>0002<br>0002                                   | Cód. Barra 🖡<br>7898464172509<br>7898464172509                                                    | Produto 🖡                                                                                                    | Qtde. 🕶    | Autor VA | Auditor 🔨    | Estado 🖍                                                                                        | Audit. 🖡                                      |
| Lista de detalh Data  A Data  A Data   | e do inve<br>L<br>S<br>S<br>S<br>S<br>S<br>S | entário<br>ocalização 🖍<br>0002 (<br>0002<br>0002<br>0002                 | Cód. Barra 🕶<br>7898464172509<br>7898464172509<br>7898464172509<br>7898911525483                  | Produto 🖡                                                                                                    | Qtde. 🗪    | Autor VA | Auditor 🕶    | Estado 🔺                                                                                        | Audit. ***                                    |
| Lista de detalh Data  Data  Da | e do inve                                    | entário<br>ocalização<br>0002<br>0002<br>0002<br>0002<br>0002<br>0002     | Cód. Barra 🔺<br>7898464172509<br>7898464172509<br>7898911525483<br>7898911525483                  | Produto 🖡                                                                                                    | Qtde. 💌    | Autor VA | Auditor 🔺    | Estado 🖍<br>Conferido <table-cell><br/>Conferido 🐼<br/>Conferido 🐼<br/>Conferido 🐼</table-cell> | Audit. ***                                    |
| Lista de detalh Data  Data  Da | e do inve                                    | entário<br>ocalização 🔺<br>0002 (<br>0002<br>0002<br>0002<br>0002<br>0002 | Cód. Barra 🔺<br>7898464172509<br>7898464172509<br>7898911525483<br>7898911525483<br>7899878907654 | Produto ✓▲<br>CAP MOTARD STREET<br>CAP MOTARD STREET<br>CAP LS2ONO GLOS<br>CAP LS2ONO GLOS<br>CAP LS2ONO GLOS<br>CAP LS2ONO GLOS | Qtde. 🔺    | Autor 🖘  | Auditor 🔺    | Estado 🖍                                                                                        | Audit. *** (********************************* |

O botão Auditar Localização aparece quando é filtrada alguma localização. Basta clicar no botão e o APLWeb deixará a localização em modo de auditoria. Permitirá que seja coletado novamente os códigos de barras e vai contabilizando na coluna Audit os códigos encontrados e o operador que está fazendo a recontagem para auditoria.

| Ref.                                                                                                    | INV201                                                                                        | 511130129                                                                                         |                                                                                                    |               |                                                |              |                                                          |                                                                                                    |                                  |
|----------------------------------------------------------------------------------------------------|-----------------------------------------------------------------------------------------------|---------------------------------------------------------------------------------------------------|----------------------------------------------------------------------------------------------------|---------------|------------------------------------------------|--------------|----------------------------------------------------------|----------------------------------------------------------------------------------------------------|----------------------------------|
| Descrição do inventário                                                                                                    | Primeir                                                                                       | o inventário da Loja                                                                              |                                                                                                    |               |                                                |              |                                                          |                                                                                                    |                                  |
| Data                                                                                                    | 13 Nov                                                                                        | embro 2015                                                                                        |                                                                                                    |               |                                                |              |                                                          |                                                                                                    |                                  |
| Estoque/Filial/Loja                                                                                                    | 36 - Es                                                                                       | toque 001                                                                                         |                                                                                                    |               |                                                |              |                                                          |                                                                                                    |                                  |
| Situação Cadastral                                                                                                    | 🕕 Vali                                                                                        | dado                                                                                              |                                                                                                    |               |                                                |              |                                                          |                                                                                                    |                                  |
|                                                                                                    |                                                                                               |                                                                                                   | (                                                                                                    | Classificar o | como auditada                                  |              | ssificar Localiza                                        | ção como Auc                                                                                                    | ditada 🔵                         |
|                                                                                                    |                                                                                               |                                                                                                   |                                                                                                    |               |                                                |              |                                                          |                                                                                                    |                                  |
| Lista de detalhe do                                                                                                    | inventário                                                                                    |                                                                                                   |                                                                                                    |               |                                                | Auditar Loca | alização                                                 | Excluir Locali                                                                                                    | zação                            |
| Lista de detalhe do                                                                                                    | inventário                                                                                    | Cód. Barra 🕶                                                                                      | Produto 🕶                                                                                                    | Qtde. 💌       | Autor 🛹                                        | Auditar Loca | Estado 💌                                                 | Excluir Locali                                                                                                    | zação<br>                        |
| Lista de detalhe do<br>Data 🖡                                                                                                    | inventário<br>Localização 🖍                                                                   | Cód. Barra 💌                                                                                      | Produto 💌                                                                                                    | Qtde. 💌       | Autor 💌                                        | Auditor      | Estado 💌                                                 | Excluir Locali                                                                                                    | zação                            |
| Lista de detalhe do<br>Data 🖡                                                                                                    | b inventário<br>Localização 🔺<br>S0002<br>S0002                                               | Cód. Barra ▼▲                                                                                     | Produto 🖛                                                                                                    | Qtde. 💌       | Autor VA                                       | Auditar Loca | Estado 🛹                                                 | Excluir Locali Audit Oria                                                                                                    | zação<br>🕶                       |
| Lista de detalhe do<br>Data 💌 A<br>14/11/2015 08:39<br>14/11/2015 08:39                                                                                | binventário<br>Localização 🛸<br>S0002<br>S0002<br>S0002                                       | Cód. Barra 🖍<br>7898464172509<br>7898464172509                                                    | Produto 🖛                                                                                                    | Qtde. 💌       | Autor 🖡                                        | Auditar Loca | Estado 🛰<br>Estado 🛰<br>Em audit<br>Em audit             | Excluir Locali<br>Audit<br>Oria E<br>Oria E                                                                                     | zação<br>t. 💌 🔺<br>X<br>0 🚆<br>0 |
| Lista de detalhe do<br>Data 💌 A<br>14/11/2015 08:39<br>14/11/2015 08:39<br>14/11/2015 08:39                                                            | o inventário<br>Localização ◄▲<br>S0002<br>S0002<br>S0002<br>S0002<br>S0002                   | Cód. Barra 🖍<br>7898464172509<br>7898464172509<br>7898911525483                                   | Produto 🖛                                                                                                    | Qtde. 💌       | Autor 🖘 1 🛆 alcislei 1 🛆 alcislei 1 🛆 alcislei | Auditor      | Estado 🕶<br>Estado 🕶<br>Em audit<br>Em audit<br>Em audit | Audit                                                                                                    | zação<br>                        |
| Lista de detalhe do<br>Data TA<br>14/11/2015 08:39<br>14/11/2015 08:39<br>14/11/2015 08:39<br>14/11/2015 08:39<br>14/11/2015 08:39                     | o inventário<br>Localização ◄▲<br>S0002<br>S0002<br>S0002<br>S0002<br>S0002<br>S0002          | Cód. Barra 🖍<br>7898464172509<br>7898464172509<br>7898911525483<br>7898911525483                  | Produto ♥▲<br>CAP MOTARD STREET<br>CAP MOTARD STREET<br>CAP LS2ONO GLOS<br>CAP LS2ONO GLOS                                       | Qtde. 💌       | Autor ♥▲ 1                                     | Auditor      | Estado 🛹<br>Em audit<br>Em audit<br>Em audit<br>Em audit | Excluir Locali<br>Audit<br>Oria Contra<br>Oria Cliqu<br>Oria Cliqu<br>Oria Cliqu<br>Oria Cliqu                                  | zação<br>0 1<br>1e 0 1           |
| Lista de detalhe do<br>Data  A<br>14/11/2015 08:39<br>14/11/2015 08:39<br>14/11/2015 08:39<br>14/11/2015 08:39<br>14/11/2015 08:39<br>14/11/2015 08:38 | o inventário<br>Localização ◄▲<br>S0002<br>S0002<br>S0002<br>S0002<br>S0002<br>S0002<br>S0002 | Cód. Barra 🖍<br>7898464172509<br>7898464172509<br>7898911525483<br>7898911525483<br>7899878907654 | Produto ♥▲<br>CAP MOTARD STREET<br>CAP MOTARD STREET<br>CAP LS2ONO GLOS<br>CAP LS2ONO GLOS<br>CAP LS2ONO GLOS<br>CAP LS2ONO GLOS | Qtde. 🕶       | Autor 🛩                                        | Auditar Loca | Estado 🖍                                                 | Excluir Locali<br>Audit<br>oria Ciqu<br>oria Ciqu<br>oria Ciqu<br>oria Ciqu<br>oria Ciqu<br>oria Ciqu<br>oria Ciqu<br>oria Ciqu | zação<br>0<br>0<br>1<br>0<br>0   |

Ao coletar em modo de auditoria, os códigos de barras vão sendo marcados como Auditado, e é possível marcar todos como auditados se desejar clicando no *Classificar Localização como Auditada*. Apenas lembrando que só é possível auditar se informar uma *Localização*.

| POP Nº: | 1511.0009 | Título: | Fazer um inventário de um Estoque, Filial ou Loja | Versão: | 1.0 |
|---------|-----------|---------|---------------------------------------------------|---------|-----|
|---------|-----------|---------|---------------------------------------------------|---------|-----|

**Passo 9.** Depois de coletar tudo e auditar agora é necessário carregar os produtos não contados. Esse passo é necessário para empresas que já fizeram mais de um inventário no APLWeb ou que iniciaram suas atividades permitindo o faturamento sem criticar o estoque. Os produtos não contados são aqueles que por qualquer motivo não foram encontrados nesse inventário. O APLWeb irá separa-los com as que deram diferença para mais ou para menos do estoque contado. Com isso o sistema ajusta corretamente esses produtos retirando-os da lista de estoque.

| La inventarios                                                                                            |                                                                                                    |                                                                                                 |                                                                                                    |                                                                                                    |                                                                              |                                                                     |                                                                       |                                                                   |  |  |  |
|----------------------------------------------------------------------------------------------------|----------------------------------------------------------------------------------------------------|-------------------------------------------------------------------------------------------------|----------------------------------------------------------------------------------------------------|----------------------------------------------------------------------------------------------------|------------------------------------------------------------------------------|---------------------------------------------------------------------|-----------------------------------------------------------------------|-------------------------------------------------------------------|--|--|--|
| Ref.                                                                                                    |                                                                                                    | INV201511130129                                                                                 |                                                                                                    |                                                                                                    |                                                                              |                                                                     |                                                                       |                                                                   |  |  |  |
| Descrição do inventário                                                                                   | )                                                                                                    | Primeiro inventário da Loja                                                                     |                                                                                                    |                                                                                                    |                                                                              |                                                                     |                                                                       |                                                                   |  |  |  |
| Data                                                                                                    |                                                                                                    | 13 Novembro 2015                                                                                |                                                                                                    |                                                                                                    |                                                                              |                                                                     |                                                                       |                                                                   |  |  |  |
| Estoque/Filial/Loja                                                                                       |                                                                                                    | 36 - Estoque 001                                                                                |                                                                                                    |                                                                                                    |                                                                              |                                                                     |                                                                       |                                                                   |  |  |  |
| Situação Cadastral                                                                                        |                                                                                                    | Ualidado Validado                                                                               |                                                                                                    |                                                                                                    |                                                                              |                                                                     |                                                                       |                                                                   |  |  |  |
| Dados estatísticos do                                                                                     | inventário                                                                                                    |                                                                                                 |                                                                                                    |                                                                                                    |                                                                              |                                                                     |                                                                       |                                                                   |  |  |  |
| Horario inicial e final do                                                                                | inventário                                                                                                    | 13/11/2015 23:22                                                                                | 14/11/2015 08:39                                                                                                    |                                                                                                    |                                                                              |                                                                     |                                                                       |                                                                   |  |  |  |
| Tempo total do inventár                                                                                   | rio                                                                                                    | 9 hs                                                                                            | 557 min                                                                                                    |                                                                                                    |                                                                              |                                                                     |                                                                       |                                                                   |  |  |  |
| Total de usuários coleta                                                                                  | ando no inventário                                                                                                    | 1                                                                                               | 4179 seg (tempo médio por us                                                                                                    | uário)                                                                                                    |                                                                              |                                                                     |                                                                       |                                                                   |  |  |  |
| Total de cód. barras col                                                                                  | etados no inventário                                                                                                    | 8                                                                                               | 8 média por usuário                                                                                                    |                                                                                                    |                                                                              |                                                                     |                                                                       |                                                                   |  |  |  |
| Total de localizações a                                                                                   | uditadas no inventário                                                                                                    | 1                                                                                               | 1 usuários auditores                                                                                                    |                                                                                                    |                                                                              |                                                                     |                                                                       |                                                                   |  |  |  |
| Total de localizações de                                                                                  | o estoque                                                                                                    | 2                                                                                               | 2 Localizações contadas, falta                                                                                                    | contar: 0 (100,00 % c                                                                                                    | concluido)                                                                   |                                                                     |                                                                       |                                                                   |  |  |  |
| Total de lines de seis est                                                                                |                                                                                                    | 10                                                                                              | 2 Localizações contadas, taita contar: 0 (100,00 % concluido)                                                                                                    |                                                                                                    |                                                                              |                                                                     |                                                                       |                                                                   |  |  |  |
| l otal de Itens do estoqu                                                                                 | Je anterior                                                                                                    | 43                                                                                              | Cole tor Produtos                                                                                                    | não Contados                                                                                                    | 0)<br>Classificar 'Fect                                                      | nado' F                                                             | echar                                                                 | Eliminar                                                          |  |  |  |
| Categorias                                                                                                | Je anterior                                                                                                    | ¥▼                                                                                              | Coll tor Produtos                                                                                                    | não Contados                                                                                                    | o)<br>Classificar 'Fect                                                      | nado' F                                                             | echar                                                                 | Eliminar                                                          |  |  |  |
| Categorias                                                                                                | Descrição 🕶                                                                                                    | ▼                                                                                               | Col. tor Produtos                                                                                                    | não Contados                                                                                                    | 0)<br>Classificar 'Fech<br>Diferença 🕶                                       | valor Unit. 🕶                                                       | echar<br>Valor                                                        | Eliminar                                                          |  |  |  |
| Categorias Produto VA                                                                                     | Descrição 💌                                                                                                    | ₹3<br>▼                                                                                         | Est. Ant.                                                                                                    | não Contados                                                                                                    | O)<br>Classificar 'Fect<br>Diferença                                         | nado' F                                                             | echar<br>Valor                                                        | Eliminar<br>Tot.Dif.                                              |  |  |  |
| Categorias Produto VA PRO0001                                                                             | Descrição 🕶<br>CHEF GOUMERT K                                                                                                    | T 1 APRENDENDO A COZINHAR                                                                       | Est. Ant.<br>0.00                                                                                                    | não Contados                                                                                                    | 0)<br>Classificar 'Fech<br>Diferença 🕶<br>T.00                               | Valor Unit. 🕶<br>7,50                                               | echar<br>Valor<br>7,50                                                | Eliminar<br>Tot.Dif.                                              |  |  |  |
| Categorias Produto VA PRO0001 9008855801260                                                               | Descrição 🕶<br>CHEF GOUMERT KI<br>CAP NORISK FF 39                                                                               | T 1 APRENDENDO A COZINHAR<br>1 NET GLOSS                                                        | Est. Ant.<br>0.00<br>0.00                                                                                                    | Inventário 🕶                                                                                                    | 0)<br>Classificar 'Fech<br>Diferença 🕶<br>1.00<br>1.00                       | Nado' F<br>Valor Unit. 💌<br>7,50<br>1,40                            | echar<br>Valor<br>7,50<br>1,40                                        | Eliminar<br>Tot.Dif.<br>ⓒ⊠<br>7,50<br>1,40                        |  |  |  |
| Categorias  Produto ♥♪  PRO0001  9008855801260  420000600458                                              | Descrição 🕶<br>CHEF GOUMERT KI<br>CAP NORISK FF 39<br>CAP LS2 FF393 MO                                                           | T 1 APRENDENDO A COZINHAR<br>1 NET GLOSS<br>NO GLOS                                             | Est. Ant.<br>0.00<br>0.00<br>0.00                                                                                                    | Inventário 🕶<br>1.00<br>1.00<br>2.00                                                                                                    | 0)<br>Classificar 'Fect<br>Diferença ♥▲<br>▼<br>1.00<br>1.00<br>2.00         | Nado' F<br>Valor Unit. ▼▲<br>7,50<br>1,40<br>89,00                  | echar<br>Valor<br>7,50<br>1,40<br>178,00                              | <b>Tot.Dif.</b>                                                   |  |  |  |
| Categorias  Produto ♥♪  PRO0001  P008855801260  4200000600458  4200000100U                                | Descrição 🕶<br>CHEF GOUMERT KI<br>CAP NORISK FF 39<br>CAP LS2 FF393 MO<br>CAP AUTOMATIC JI                                       | T 1 APRENDENDO A COZINHAR<br>1 NET GLOSS<br>NO GLOS<br>JMP                                      | Est. Ant.<br>0.00<br>0.00<br>0.00<br>0.00                                                                                                    | Inventário 🕶                                                                                                    | 0)<br>Classificar 'Fect<br>Diferença ♥▲<br>▼<br>1.00<br>1.00<br>2.00<br>1.00 | Valor Unit. 💌<br>7,50<br>1,40<br>89,00<br>80,00                     | echar<br>Valor<br>7,50<br>1,40<br>178,00<br>80,00                     | <b>Tot.Dif.</b><br>7,50<br>1,40<br>178,00<br>80,00                |  |  |  |
| Categorias  Produto ▼→  Produto ▼→  PRO0001  P008855801260  4200000600458  42000001000U  2726961          | Descrição 🛹<br>CHEF GOUMERT KI<br>CAP NORISK FF 39<br>CAP LS2 FF393 MO<br>CAP AUTOMATIC JI<br>CAPACETE TEXX B                    | T 1 APRENDENDO A COZINHAR<br>1 NET GLOSS<br>NO GLOS<br>JMP<br>RAVO ASSERT VERMELHO XL-61        | Est. Ant.<br>0.00 0.00 0.00 0.00 0.00 0.00 0.00 0                                                                                                    | Inventário ▼▲<br>1.00<br>1.00 | 0)<br>Classificar 'Fect<br>Diferença ♥▲                                      | Valor Unit. 💌<br>7,50<br>1,40<br>89,00<br>80,00<br>268,80           | echar<br>Valor<br>7,50<br>1,40<br>178,00<br>80,00<br>268,80           | <b>Tot.Dif.</b><br>7,50<br>1,40<br>178,00<br>80,00<br>1.881,60    |  |  |  |
| Categorias  Produto ♥♪  Produto ♥♪  PRO0001  PR00001  4200000600458  42000001000U  2726961  0014000300956 | Descrição 🛹<br>CHEF GOUMERT KI<br>CAP NORISK FF 39<br>CAP LS2 FF393 MO<br>CAP AUTOMATIC JI<br>CAPACETE TEXX B<br>CAP MOTARD STRI | T 1 APRENDENDO A COZINHAR<br>1 NET GLOSS<br>NO GLOS<br>JMP<br>RAVO ASSERT VERMELHO XL-61<br>EET | In tens contrados, talta contal: 3           Coli tor         Produtos           Est. Ant. ✓▲           ✓           0.00           0.00           0.00           0.00           0.00           0.00           0.00           0.00           0.00           0.00           0.00           0.00           0.00 | Inventário ▼▲<br>1.00<br>1.00<br>1.00<br>1.00<br>1.00<br>1.00<br>1.00<br>1.00<br>1.00                                                                                                    | 0)<br>Classificar 'Fect<br>Diferença ♥▲                                      | Valor Unit. 💌<br>7,50<br>1,40<br>89,00<br>80,00<br>268,80<br>138,00 | echar<br>Valor<br>7,50<br>1,40<br>178,00<br>80,00<br>268,80<br>276,00 | Tot.Dif.<br>7,50<br>1,40<br>178,00<br>80,00<br>1.881,60<br>276,00 |  |  |  |

## Após clicar no botão Produtos não Contados.

| Gerar produtos Zerados                                                                                                    |                                                                                                    |
|----------------------------------------------------------------------------------------------------|----------------------------------------------------------------------------------------------------|
| Trazer produtos que existe no estoque r<br>Caso SIM, todos os produtos com saldo dife<br>positivos e negativos no estoque e não fora<br>carregados com alerta I | mais não foram contados neste inventário ?<br>erente de ZERO, apenas os com saldos<br>m contados neste inventario, serão |
|                                                                                                    |                                                                                                    |

Todos os produtos com o ícone  $\Delta$   $\checkmark$  não foram coletados no inventário e serão ajustados para não aparecerem no estoque. Essa diferença pode ser positiva ou negativa.

La Inventários Ficha do Inventário Documentos Movimento do inventário Inventário

| Ref.                                          | INV201511130129                                                                                                 |                                                               |
|-----------------------------------------------|----------------------------------------------------------------------------------------------------|---------------------------------------------------------------|
| Descrição do inventário                       | Primeiro inventário da Loja                                                                                     |                                                               |
| Data                                          | 13 Novembro 2015                                                                                                |                                                               |
| Estoque/Filial/Loja                           | 36 - Estoque 001                                                                                                |                                                               |
| Situação Cadastral                            | 🕕 Validado                                                                                                    |                                                               |
| Dados estatísticos do inventário              | The second second second second second second second second second second second second second second second se |                                                               |
| Horario inicial e final do inventário         | 13/11/2015 23:22                                                                                                | 14/11/2015 08:39                                              |
| Tempo total do inventário                     | 9 hs                                                                                                    | 557 min                                                       |
| Total de usuários coletando no inventário     | 1                                                                                                    | 4179 seg (tempo médio por usuário)                            |
| Total de cód. barras coletados no inventário  | 8                                                                                                    | 8 média por usuário                                           |
| Total de localizações auditadas no inventário | 1                                                                                                    | 1 usuários auditores                                          |
| Total de localizações do estoque              | 2                                                                                                    | 2 Localizações contadas, falta contar: 0 (100,00 % concluido) |
| Total de itens do estoque anterior            | 43                                                                                                    | 48 itens contados, falta contar: -5 (111,63 % concluido)      |

Coletor Produtos não Contados Classificar 'Fechado' Fechar Eliminar

| Categorias      | •                                                            |           |              |               |             |        |              |     |
|-----------------|--------------------------------------------------------------|-----------|--------------|---------------|-------------|--------|--------------|-----|
| Produto 🛩       | Descrição 🗪                                                  | Est. Ant. | Inventário 🕶 | Diferenca 🕶 🔺 | Valor Unit. | Valor  | Tot.Dif.     |     |
|                 |                                                              | •         | •            | •             |             |        |              |     |
| PR00001         | CHEF GOUMERT KIT 1 APRENDENDO A COZINHAR                     | 0.00      | 1.00         | 1.00          | 7,50        | 7,50   | 7,50         | 1   |
| 9008855801260   | CAP NORISK FF 391 NET GLOSS                                  | 0.00      | 1.00         | 1.00          | 1,40        | 1,40   | 1,40         | 7   |
| 68015           | LOOPER KANSAI 19525                                          | 1.00      | 0.00         | -1.00         | 0,00        | 0,00   | 0,00         | V   |
| 420000600458    | CAP LS2 FF393 MONO GLOS                                      | 0.00      | 2.00         | 2.00          | 89,00       | 178,00 | 178,00       |     |
| 12000001000U    | CAP AUTOMATIC JUMP                                           | 0.00      | 1.00         | 1.00          | 80,00       | 80,00  | 80,00        |     |
| 2726961         | CAPACETE TEXX BRAVO ASSERT VERMELHO XL-61                    | -6.00     | 1.00         | 7.00          | 268,80      | 268,80 | 1.881,60     |     |
| 2726960         | CAPACETE TEXX BRAVO ASSERT VERMELHO L-60                     | -8.00     | 0.00         | 8.00          | 268,80      | 0,00   | 2.150,40 🛕   | ~   |
| 2726958         | CAPACETE TEXX BRAVO ASSERT VERMELHO M-58                     | -6.00     | 0.00         | 6.00          | 268,80      | 0,00   | 1.612,80 🛕   | ~   |
| 2726756         | CAPACETE TEXX BRAVO ASSERT PINK S-56                         | -8.00     | 0.00         | 8.00          | 268,80      | 0,00   | 2.150,40 🛕   | ~   |
| 2726461         | CAPACETE TEXX BRAVO ASSERT BRANCO XL-61                      | -6.00     | 0.00         | 6.00          | 268,80      | 0,00   | 1.612,80 🛕   | ~   |
| 2726460         | CAPACETE TEXX BRAVO ASSERT BRANCO L-60                       | -6.00     | 0.00         | 6.00          | 268,80      | 0,00   | 1.612,80 🛕   | ~   |
| 2726458         | CAPACETE TEXX BRAVO ASSERT BRANCO M-58                       | -8.00     | 0.00         | 8.00          | 268,80      | 0,00   | 2.150,40 🛕   | ~   |
| 1780652         | CAPACETE TEXX MX KIDS FUNDO PRETO L-52                       | -2.00     | 0.00         | 2.00          | 0,00        | 0,00   | 0,00 🛕       | ~   |
| 1780252         | CAPACETE TEXX MX KIDS FUNDO BRANCO L-52                      | -2.00     | 0.00         | 2.00          | 0,00        | 0,00   | 0,00 🛕       | ~   |
| 1735908         | FIXADOR DA VISEIRA BRAVO/CARBON/DOUBLE VISION-ABSINTO-MERCUR | -40.00    | 0.00         | 40.00         | 0,00        | 0,00   | 0,00 🛕       | ~   |
| 1442302         | JAQUETA TEXX STRIKE FEMININA PRETA XL                        | -1.00     | 0.00         | 1.00          | 264,26      | 0,00   | 264,26 🛕     | ~   |
| 1442299         | JAQUETA TEXX STRIKE FEMININA PRETA S                         | -2.00     | 0.00         | 2.00          | 264,26      | 0,00   | 528,52 🛕     | ~   |
| 1441670         | CALÇA TEXX TOUR PRETA XL                                     | -2.00     | 0.00         | 2.00          | 395,74      | 0,00   | 791,48 🛕     | ~   |
| 1441638         | JAQUETA TEXX NEW FALCON CINZA XXXXL                          | -2.00     | 0.00         | 2.00          | 0,00        | 0,00   | 0,00 🛕       | ~   |
| 1441637         | JAQUETA TEXX NEW FALCON CINZA XXXL                           | -1.00     | 0.00         | 1.00          | 0,00        | 0,00   | 0,00 🛕       | ~   |
| 1441636         | JAQUETA TEXX NEW FALCON CINZA XXL                            | -2.00     | 0.00         | 2.00          | 0,00        | 0,00   | 0,00 🛕       | ~   |
| 1441635         | JAQUETA TEXX NEW FALCON CINZA XL                             | -3.00     | 0.00         | 3.00          | 0,00        | 0,00   | 0,00 🛕       | ~   |
| 1441634         | JAQUETA TEXX NEW FALCON CINZA L                              | -3.00     | 0.00         | 3.00          | 0,00        | 0,00   | 0,00 🛕       | ~   |
| 1440838         | MOCHILA TEXX TN AERO                                         | -4.00     | 0.00         | 4.00          | 319,55      | 0,00   | 1.278,20 🛕   | ~   |
| 1440667         | JAQUETA TEXX STRIKE II VERMELHA M                            | -3.00     | 0.00         | 3.00          | 0,00        | 0,00   | 0,00 🛕       | × < |
| 1440664         | JAQUETA TEXX STRIKE II PRETA 4XL                             | -3.00     | 0.00         | 3.00          | 0,00        | 0,00   | 0,00 🛕       | ~   |
| 1440663         | JAQUETA TEXX STRIKE II PRETA 3XL                             | -3.00     | 0.00         | 3.00          | 0,00        | 0,00   | 0,00 🛕       | ~   |
| 1440662         | JAQUETA TEXX STRIKE II PRETA 2XL                             | -4.00     | 0.00         | 4.00          | 0,00        | 0,00   | 0,00 🛕       | ~   |
| 1440661         | JAQUETA TEXX STRIKE II PRETA XL                              | -6.00     | 0.00         | 6.00          | 0,00        | 0,00   | 0,00 🛕       | 1   |
| 1440660         | JAQUETA TEXX STRIKE II PRETA L                               | -4.00     | 0.00         | 4.00          | 0,00        | 0,00   | 0,00 🛕       | ~   |
| 1440659         | JAQUETA TEXX STRIKE II PRETA M                               | -10.00    | 0.00         | 10.00         | 0,00        | 0,00   | 0,00 🛆       | ~   |
| 1440658         | JAQUETA TEXX STRIKE II PRETA S                               | -5.00     | 0.00         | 5.00          | 0,00        | 0,00   | 0,00 🛕       | ~   |
| 1440638         | MOCHILA TEXX BLACK KNIGHT                                    | -4.00     | 0.00         | 4.00          | 213,07      | 0,00   | 852,28 🛕     | × < |
| 1440038         | OCULOS TEXX FX-1 PRETO LENTE IRIDIUM                         | -10.00    | 0.00         | 10.00         | 66,39       | 0,00   | 663,90 🛕     | × < |
| 1142            | PRODUTO MARCONTECH                                           | 1.00      | 0.00         | -1.00         | 288,50      | 0,00   | -288,50 🛕    | . 🗸 |
| 101002332003P   | PRODUTO TESTE                                                | 60.00     | 0.00         | -60.00        | 10,00       | 0,00   | -600,00 🛕    | × < |
| 033001317005P   | CALCA DE PANETONE                                            | 30.00     | 0.00         | -30.00        | 0,00        | 0,00   | 0,00 🛆       | ~   |
| 033001317001P   | CALCA DE PANETONE                                            | 30.00     | 0.00         | -30.00        | 0,00        | 0,00   | 0,00 🛕       | × 🗸 |
| 019001148006P   | CAMISA                                                       | 125.00    | 0.00         | -125.00       | 0,00        | 0,00   | 0,00 🛆       | √ √ |
| 问 019001148003P | CAMISA                                                       | 125.00    | 0.00         | -125.00       | 0,00        | 0,00   | 0,00 🛕       | × < |
| 019001148001P   | CAMISA                                                       | 125.00    | 0.00         | -125.00       | 0,00        | 0,00   | 0,00 🛆       | × 🗸 |
| 019000635004-6  | COLETE KIDS PP T 812 PT                                      | 3.00      | 0.00         | -3.00         | 156,80      | 0,00   | -470,40 🛕    | × < |
| 016001301006G   | BLUSA GOLA POLO                                              | 75.00     | 0.00         | -75.00        | 40,25       | 0,00   | -3.018,75 🛕  | × < |
| 016001301001M   | BLUSA GOLA POLO                                              | 125.00    | 0.00         | -125.00       | 40,25       | 0,00   | -5.031,25 🛕  | × < |
| 0065991007M     | BLUSA FASHION VISCOLYCRA MODELAGEM AMPLA FEMININO / ROSA     | 150.00    | 0.00         | -150.00       | 89,00       | 0,00   | -13.350,00 🛕 | × √ |
| 0014000300956   | CAP MOTARD STREET                                            | 0.00      | 2.00         | 2.00          | 138,00      | 276,00 | 276,00       |     |
| 00000017000-U   | ARRUELA SAN MARINO P                                         | -10.00    | 0.00         | 10.00         | 1,00        | 0,00   | 10,00 🛕      | × × |
| 000001061       | MAQ PTO CORRENTE SIRUBA VC008-12064P                         | 1.00      | 0.00         | -1.00         | 0,00        | 0,00   | 0,00 🛕       | × < |
| Total           | 48                                                           | 677.00    | 8.00         | -669.00       |             | 811,70 | -4.656,16    |     |

**Passo 10.** Agora vamos fechar o inventário. Esse processo vai fazer os ajustes de quantidades para deixar o estoque com as quantidades contadas no inventário. Ao clicar no botão Fechar ele irá perguntar o tipo de fechamento do inventário.

| Ref.                                                |                                                                                  | INV201511130129                                                                      |                                                        |                           |                 |               |                 |        |            |
|-----------------------------------------------------|----------------------------------------------------------------------------------|--------------------------------------------------------------------------------------|--------------------------------------------------------|---------------------------|-----------------|---------------|-----------------|--------|------------|
| Descrição do inventári                              | 0                                                                                | Primeiro inventário da Loja                                                          |                                                        |                           |                 |               |                 |        |            |
| )ata                                                |                                                                                  | 13 Novembro 2015                                                                     |                                                        |                           |                 |               |                 |        |            |
| stoque/Filial/Loja                                  |                                                                                  | 36 - Estoque 001                                                                     |                                                        |                           |                 |               |                 |        |            |
| ituação Cadastral                                   |                                                                                  | 🕕 Validado                                                                           |                                                        |                           |                 |               |                 |        |            |
| ados estatísticos do                                | inventário                                                                       |                                                                                      |                                                        |                           |                 |               |                 |        |            |
| orario inicial e final d                            | o inventário                                                                     | 13/11/2015 23:22                                                                     | 14/11/2015 08:39                                       | 9                         |                 |               |                 |        |            |
| empo total do inventa                               | Irio                                                                             | 9 hs                                                                                 | 557 min                                                |                           |                 |               |                 |        |            |
| otal de usuarios colet                              | lando no inventario                                                              | 1                                                                                    | 4179 seg (tempo                                        | medio por usuario)        |                 |               |                 |        |            |
| ntal de localizações a                              | auditadas no inventário                                                          | 0                                                                                    | 1 usuários audito                                      |                           |                 |               |                 |        |            |
| otal de localizações d                              | lo estoque                                                                       | 2                                                                                    | 2 Localizações c                                       | ontadas, falta contar: (  | (100,00 % concl | luido)        |                 |        |            |
| otal de itens do estoq                              | ue anterior                                                                      | 43                                                                                   | 48 itens contados                                      | s, falta contar: -5 (111. | 63 % concluido) |               |                 |        |            |
| tegorias.                                           |                                                                                  | •                                                                                    |                                                        |                           |                 |               |                 |        |            |
| oduto ♥△                                            | Descrição 💌                                                                      |                                                                                      |                                                        | Est. Ant. 💌               | Inventário 🕶    | Diferença 🕶 🔺 | Valor Unit. 🕶 🔺 | Valor  | Tot.Dif.   |
|                                                     |                                                                                  |                                                                                      |                                                        | •                         | 100             | 1.00          | 7.50            | 7.50   | 7.50       |
| PROUUU1                                             | CAP NORISK FE 391 NE                                                             | T GLOSS                                                                              |                                                        | 0.00                      | 1.00            | 1.00          | 1.40            | 1 40   | 1 40       |
| 68015                                               | LOOPER KANSAI 19525                                                              |                                                                                      |                                                        | 1.00                      | 0.00            | -1.00         | 0,00            | 0,00   | 0,00       |
| 4200000600458                                       | CAP LS2 FF393 MONO                                                               | GLOS                                                                                 |                                                        | 0.00                      | 2.00            | 2.00          | 89,00           | 178,00 | 178,00     |
| 42000001000U                                        | CAP AUTOMATIC JUMP                                                               |                                                                                      |                                                        | 0.00                      | 1.00            | 1.00          | 80,00           | 80,00  | 80,00      |
| 2726961                                             | CAPACETE TEXX BRAV                                                               | O ASSERT VERMELHO XL-61                                                              |                                                        | -6.00                     | 1.00            | 7.00          | 268,80          | 268,80 | 1.881,60   |
| 2726960                                             | CAPACETE TEXX BRAV                                                               | O ASSERT VERMELHO L-60                                                               |                                                        | -8.00                     | 0.00            | 8.00          | 268,80          | 0,00   | 2.150,40 🛕 |
| Fechamento de                                       | o inventário                                                                     |                                                                                      |                                                        | ×                         |                 |               |                 |        |            |
| Tipo de fecham<br>() Confirma fec<br>poderá mais se | ento Inventário Ge<br>cham Inventário Pa<br>r alte <mark>l Inventário G</mark> e | eral (Zerar produtos não c<br>ircial (Movimenta apenas<br>eral (Zerar produtos não c | contados no esto<br>produtos conta<br>contados no esto | oque) ▼<br>dos)<br>oque)  |                 |               |                 |        |            |
|                                                     |                                                                                  |                                                                                      | Cim                                                    | Não                       |                 |               |                 |        |            |

### Tipos de fechamento

**Inventário Parcial:** Nesse o ajuste será feito apenas nos produtos que foram contados no inventário. **Inventário Geral:** O ajuste é feito em todos inclusive nos produtos não contados nesse inventário. Esse é o tipo mais comum para inventários de lojas pois ele ajusta tudo o estoque deixando conforme o inventariado. Nessa opção ele ainda pede uma outra confirmação e informa o que estará ajustando.

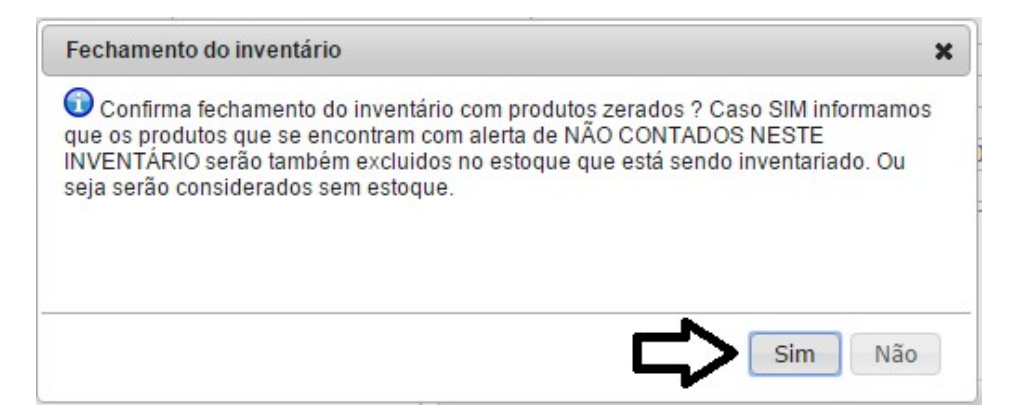

**Passo 11.** Acompanhando o resultados dos inventários. Na opção *Lista* do grupo *Inventário*, além de permitir consultar utilizando diversas opções de filtros, você pode comparar resultados de inventários. Basta filtrar por exemplo um estoque desejado e analisar todos os inventários feitos nesse estoque ou loja.

| Ref. 💌 🔺       | Descrição 💌 🔺      | Estoque 🐃           | 4 |       | Faltas 🕶 |          |       | Sobras 🕶 |          | A     | certos 🕈 | *        | Situação Cadas | stral   |
|----------------|--------------------|---------------------|---|-------|----------|----------|-------|----------|----------|-------|----------|----------|----------------|---------|
| 2 ¢            |                    | Estoque Geral       |   | ltens | Qtde.    | Valor    | Itens | Qtde.    | Valor    | Itens | Qtde.    | Valor    |                | ۲Ö      |
| INV20151103012 | 8 IVENTARIO TESTE  | 1 - Estoque Geral   |   | 0     | 0,00     | 0,00     | 6 2   | 31,00 6  | 1.504,00 | 1 40  | 02,00 12 | 4.037,10 | <b>S</b>       | Fechado |
| INV20141016011 | 3 enderecamento    | 1 - Estoque Geral   |   | 2     | 51,00    | 1.637,00 | 0     | 0,00     | 0,00     | 1     | 1,00     | 100,00   | <b>(</b>       | Fechado |
| INV20140930010 | 9 IVENTARIO BLUSAS | 1 - Estoque Geral   |   | 0     | 0,00     | 0,00     | 2     | 2,00     | 0,00     | 1     | 1,00     | 0,00     | <b>O</b> 1     | Fechado |
| INV20140930010 | 8 REGINALDO PARCI  | 1 - Estoque Geral   |   | 0     | 0,00     | 0,00     | 2     | 2,00     | 100,00   | 0     | 0,00     | 0,00     | <b>O</b> I     | Fechado |
| INV20140930010 | VENTARIO PARCI     | 1 - Estoque Geral   |   | 0     | 0,00     | 0,00     | 0     | 0,00     | 0,00     | 0     | 0,00     | 0,00     | <b>I</b>       | Fechado |
| INV20140425000 | SEGUNDO TESTE D    | . 1 - Estoque Geral |   | 0     | 0,00     | 0,00     | 0     | 0,00     | 0,00     | 0     | 0,00     | 0,00     | 💟 F            | Fechado |
| otal:          | 6                  |                     |   | 2     | 51,00    | 1.637,00 | 10    | 235.00 6 | 1.604,00 | 3 4   | 04,00 12 | 4.137,10 |                |         |

Após clicar no *Clique aqui para filtrar*. São comparadas estatísticas de faltas, sobras e acertos e mostra em gráfico esses dados e logo abaixo os inventários em ordem sequencial seguindo a mesma ordem do gráfico. E só existe essas estatísticas em inventários já fechados.

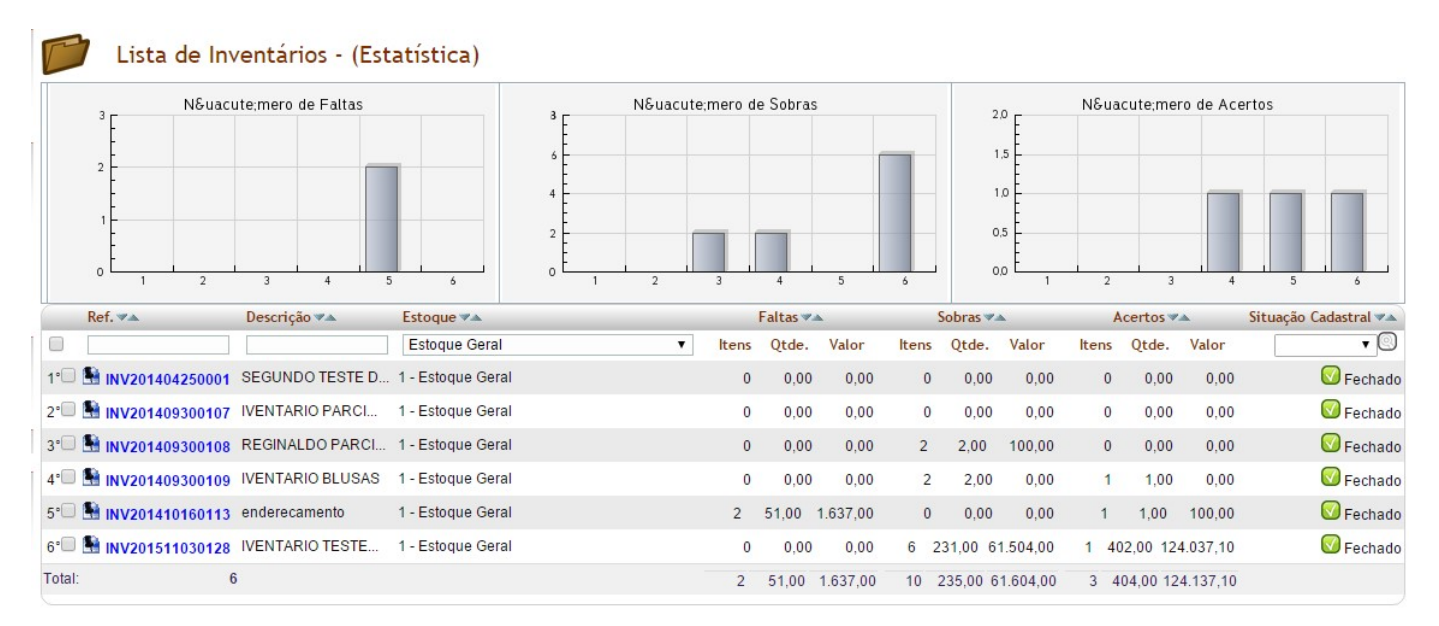

## 5. Material de Suporte:

http://www.directaweb.com.br/aplweb/index.php/video-aulas/168-aula-01-inventario-feito-direto-de-um-coletor-dedados-on-line

http://www.directaweb.com.br/aplweb/index.php/video-aulas/169-aula-02-analisando-o-fechamento-do-inventario http://www.directaweb.com.br/aplweb/index.php/video-aulas/170-aula-03-inventario-feito-direto-de-um-coletor-dedados-off-line

http://www.directaweb.com.br/aplweb/index.php/video-aulas/171-aula-04-analisando-resultados-de-variosinventarios-em-graficos

http://www.directaweb.com.br/aplweb/index.php/video-aulas/172-aula-05-criando-um-estoque-importando-produtos-e-fazendo-inventario

http://www.directaweb.com.br/aplweb/index.php/component/k2/item/140-invent%C3%A1rios-parciais-porcategoria-na-vers%C3%A3o-497-do-aplweb

http://www.directaweb.com.br/aplweb/index.php/component/k2/item/42-mostrando-todos-os-recursos-da-gest%C3%A3o-de-invent%C3%A1rios-do-aplweb